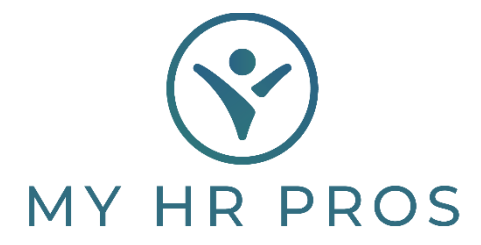

## My HR Dashboard- Employee PTO Detail Report

- 1. My HR Dashboard Admin: htps://spm.prismhr.com/spm/
- 2. Login with your Username and Password.
- 3. Under 'Reports', scroll down to 'Employee PTO Detail Report'.

| 6  | MY HR PROS                                                                | ISI<br>My Company | My Employees               | \$<br>My Payrolls                                                                                                    | Reports | Favorites |                                    |  |  |
|----|---------------------------------------------------------------------------|-------------------|----------------------------|----------------------------------------------------------------------------------------------------|---------|-----------|------------------------------------|--|--|
| Со | Material Codes Report                                                     |                   | Overtime                   | Report                                                                                                    |         | Employe   | ee Event Codes Report              |  |  |
|    | Mileage Codes Report                                                      |                   | Paid To Da                 | ate Pay Register Repor                                                                                                | t       | Employe   | ee Hours By Active Weeks Report    |  |  |
| r  | Pay Grades Report                                                         |                   | Pay Code                   | Detail Report                                                                                                    |         | Employe   | ee ID Report                       |  |  |
|    | Union Codes Report                                                        |                   | Pay Code                   | Summary Report                                                                                                    |         | Employe   | ee Master Report                   |  |  |
|    | Payroll   Report<br>Benefit Adjustments Report<br>Calculate Checks Report |                   | Pay Perio                  | Pay Period PTO Report<br>Payroll Allocation Report<br>Payroll Cash Requirement Report<br>Payroll Check Journal Report |         |           | ee Name Report                     |  |  |
|    |                                                                           |                   | Payroll Al                 |                                                                                                    |         |           | ee New Hire Report                 |  |  |
|    |                                                                           |                   | Payroll Ca                 |                                                                                                    |         |           | ee Organizational Structure Report |  |  |
|    | Certified Payroll Report                                                  | Payroll Ch        | Employee PTO Detail Report |                                                                                                    |         |           |                                    |  |  |
|    | Certified Payroll XML Download                                            | Report            | Payroll Co                 | Payroll Cost Report                                                                                                   |         |           | Employee Property Report           |  |  |

4. Select 'Employee Status', choose the correct Employee Status Code, then 'Accept.'

| PTO Reporting / I | Reporting / Employee PTO I | Detail Report            | Client: (000100) Dashboard Demons                        |  |  |  |
|-------------------|----------------------------|--------------------------|----------------------------------------------------------|--|--|--|
| Employee          | PTO Detail Repor           | Employee Status Co       | ode Selection                                            |  |  |  |
| > ×               | r <u>ee Status</u> Statu:  | Accept                   |                                                          |  |  |  |
| Report Type       | PTO YTD Detail Report      | 1 A<br>2 CR              | ACTIVE<br>INACTIVE PER CLIENT REQUEST                    |  |  |  |
| Year-End Date     | 12/31/2024 This wi         | 3 🛄 IC<br>4 🛄 L<br>5 🛄 T | INDEPENDENT CONTRACTOR<br>LEAVE OF ABSENCE<br>TERMINATED |  |  |  |

- 5. For 'Report Type', select 'PTO Absence Summary Report', then choose 'Run'.
- 6. The Employee PTO Detail Report will be generated.

| PTO Reporting / Reporting | / Employee PTO Detail Report           | Cli                      |
|---------------------------|----------------------------------------|--------------------------|
| Employee PTO D            | etail Report                           |                          |
| Employee Status × A       | Status Description<br>ACTIVE           | > ×                      |
| Report Type PTO A         | bsence Summary Report                  | ~                        |
| Year-End Date 12/31/      | 72024 This will report on registers wi | th a year-end date betwe |
| _                         |                                        |                          |

| MY HR         | PROS         | Dashboard Demonstration<br>Employee PTO YTD Absence Summary Report<br>Active Employees With Status A |                  |           |         |      |           |                  |
|---------------|--------------|----------------------------------------------------------------------------------------------------|------------------|-----------|---------|------|-----------|------------------|
| oloyee Name   | Accrued Thru | Year End<br>Date                                                                                     | Plan Description | Carryover | Accrued | Used | Available | Register<br>Type |
| NSON KIM LEAH | 08/15/2021   | 08/15/2024                                                                                           | PAID TIME OFF    | 0.00      | 0.00    | 0.00 | 0.00      | PTO              |
| NSON KIM LEAH | 08/16/2021   | 08/15/2024                                                                                           | Vacation         | 0.00      | 0.00    | 0.00 | 0.00      | VAC              |
| T LIAM        | 12/13/2023   | 12/13/2024                                                                                           | PAID TIME OFF    | 0.00      | 0.00    | 0.00 | 0.00      | PTO              |
| T LIAM        | 12/14/2023   | 12/13/2024                                                                                           | Vacation         | 0.00      | 0.00    | 0.00 | 0.00      | VAC              |
|               |              |                                                                                                    |                  | 0.00      | 0.00    | 0.00 | 0.00      |                  |

## Please contact My HR Pros at 479-474-7752 or email receponist@myhrpros.com if any adjustments are needed.